# Konfigurieren der WSA-Integration mit der ISE für TrustSec-basierte Services

# Inhalt

Einführung Voraussetzungen Anforderungen Verwendete Komponenten Konfigurieren Netzwerkdiagramm und Datenverkehrsfluss **ASA-VPN ASA-FW** ISE Schritt 1: SGT für IT und andere Gruppen Schritt 2: Autorisierungsregel für VPN-Zugriff, der SGT = 2 (IT) zuweist Schritt 3: Netzwerkgerät hinzufügen und PAC-Datei für ASA-VPN erstellen Schritt 4: pxGrid-Rolle aktivieren Schritt 5: Generieren des Zertifikats für Administration und die pxGrid-Rolle Schritt 6: pxGrid-automatische Registrierung **WSA** Schritt 1: Transparenter Modus und Umleitung Schritt 2: Zertifikatsgenerierung Schritt 3: ISE-Verbindung testen Schritt 4: ISE-Identifikationsprofile Schritt 5: Zugriff auf die Richtlinie basierend auf dem SGT-Tag Überprüfen Schritt 1: VPN-Sitzung Schritt 2: Von der WSA abgerufene Sitzungsinformationen Schritt 3: Umleitung des Datenverkehrs zur WSA Fehlerbehebung **Falsche Zertifikate** Szenario korrigieren Zugehörige Informationen

# Einführung

In diesem Dokument wird beschrieben, wie die Web Security Appliance (WSA) in die Identity Services Engine (ISE) integriert wird. ISE Version 1.3 unterstützt die neue API pxGrid. Dieses moderne und flexible Protokoll unterstützt Authentifizierung, Verschlüsselung und Privilegien

(Gruppen), was eine einfache Integration mit anderen Sicherheitslösungen ermöglicht.

WSA Version 8.7 unterstützt das pxGrid-Protokoll und kann Kontextidentitätsinformationen von der ISE abrufen. So können Sie mit der WSA Richtlinien erstellen, die auf von der ISE abgerufenen TrustSec Security Group Tag (SGT)-Gruppen basieren.

# Voraussetzungen

### Anforderungen

Cisco empfiehlt, über Erfahrungen mit der Cisco ISE-Konfiguration und grundlegende Kenntnisse zu folgenden Themen zu verfügen:

- ISE-Bereitstellungen und Autorisierungskonfiguration
- Adaptive Security Appliance (ASA) CLI-Konfiguration für TrustSec- und VPN-Zugriff
- WSA-Konfiguration
- Grundlegende Kenntnisse von TrustSec-Bereitstellungen

### Verwendete Komponenten

Die Informationen in diesem Dokument basieren auf den folgenden Software- und Hardwareversionen:

- Microsoft Windows 7
- Cisco ISE Software Version 1.3 oder höher
- Cisco AnyConnect Mobile Security Version 3.1 und höher
- Cisco ASA Version 9.3.1 oder höher
- Cisco WSA Version 8.7 oder höher

Die Informationen in diesem Dokument wurden von den Geräten in einer bestimmten Laborumgebung erstellt. Alle in diesem Dokument verwendeten Geräte haben mit einer leeren (Standard-)Konfiguration begonnen. Wenn Ihr Netzwerk in Betrieb ist, stellen Sie sicher, dass Sie die potenziellen Auswirkungen eines Befehls verstehen.

### Konfigurieren

**Hinweis**: Verwenden Sie das <u>Command Lookup Tool</u> (nur <u>registrierte</u> Kunden), um weitere Informationen zu den in diesem Abschnitt verwendeten Befehlen zu erhalten.

### Netzwerkdiagramm und Datenverkehrsfluss

TrustSec-SGT-Tags werden von der ISE als Authentifizierungsserver für alle Benutzertypen zugewiesen, die auf das Unternehmensnetzwerk zugreifen. Dies betrifft kabelgebundene/Wireless-Benutzer, die sich über 802.1x- oder ISE-Gastportale authentifizieren. Remote-VPN-Benutzer, die ISE für die Authentifizierung verwenden. Bei der WSA spielt es keine Rolle, wie der Benutzer auf das Netzwerk zugegriffen hat.

Dieses Beispiel zeigt eine Remote-VPN-Benutzer, die die Sitzung auf dem ASA-VPN beenden. Diesen Benutzern wurde ein bestimmter SGT-Tag zugewiesen. Der gesamte HTTP-Datenverkehr zum Internet wird von der ASA-FW (Firewall) abgefangen und zur Überprüfung an die WSA umgeleitet. Die WSA verwendet das Identitätsprofil, mit dem Benutzer anhand des SGT-Tags klassifiziert und auf dieser Grundlage Zugriffs- oder Entschlüsselungsrichtlinien erstellt werden können.

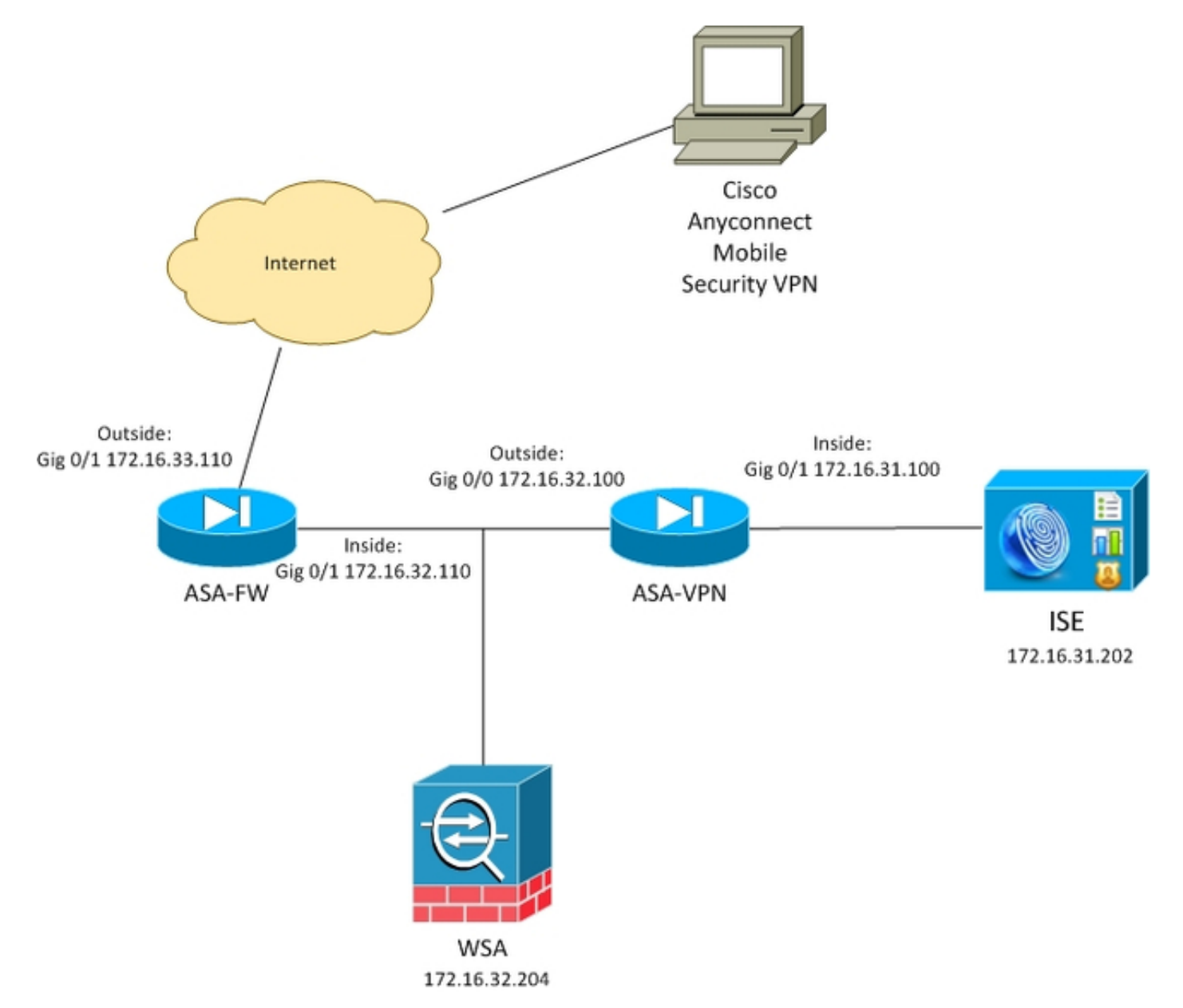

Der detaillierte Fluss ist:

- Der AnyConnect VPN-Benutzer beendet die SSL-Sitzung (Secure Sockets Layer) auf dem ASA-VPN. ASA-VPN ist für TrustSec konfiguriert und verwendet ISE für die Authentifizierung von VPN-Benutzern. Dem authentifizierten Benutzer wird ein SGT-Tag-Wert = 2 (Name = IT) zugewiesen. Der Benutzer erhält eine IP-Adresse aus dem Netzwerk 172.16.32.0/24 (in diesem Beispiel 172.16.32.50).
- 2. Der Benutzer versucht, auf die Webseite im Internet zuzugreifen. Die ASA-FW ist für das Web Cache Communication Protocol (WCCP) konfiguriert, das den Datenverkehr zur WSA umleitet.
- 3. Die WSA ist für die ISE-Integration konfiguriert. Es verwendet pxGrid, um Informationen von

der ISE herunterzuladen: Benutzer-IP-Adresse 172.16.32.50 wurde SGT-Tag 2 zugewiesen.

4. Die WSA verarbeitet die HTTP-Anforderung des Benutzers und trifft die Zugriffsrichtlinie PolicyForIT. Diese Richtlinie ist so konfiguriert, dass der Datenverkehr zu den Sportstätten blockiert wird. Alle anderen Benutzer (die nicht zum SGT 2 gehören) treffen die Standard-Zugriffsrichtlinie und haben vollen Zugriff auf die Sportwebsites.

### ASA-VPN

Dies ist ein für TrustSec konfiguriertes VPN-Gateway. Detaillierte Konfigurationen werden in diesem Dokument nicht behandelt. Weitere Informationen finden Sie in den folgenden Beispielen:

- ASA und Catalyst Switch der Serie 3750X TrustSec-Konfigurationsbeispiel und Leitfaden zur Fehlerbehebung
- Konfigurationsbeispiel für ASA Version 9.2 VPN-SGT-Klassifizierung und -Durchsetzung

### ASA-FW

Die ASA-Firewall ist für die WCCP-Umleitung an die WSA verantwortlich. Dieses Gerät kennt TrustSec nicht.

```
interface GigabitEthernet0/0
nameif outside
security-level 100
ip address 172.16.33.110 255.255.255.0
interface GigabitEthernet0/1
nameif inside
security-level 100
ip address 172.16.32.110 255.255.255.0
access-list wccp-routers extended permit ip host 172.16.32.204 any
access-list wccp-redirect extended deny tcp any host 172.16.32.204
access-list wccp-redirect extended permit tcp any any eq www
access-list wccp-redirect extended permit tcp any any eq https
```

wccp 90 redirect-list wccp-redirect group-list wccp-routers wccp interface inside 90 redirect in

### ISE

Die ISE ist ein zentraler Punkt in der TrustSec-Bereitstellung. Er weist allen Benutzern, die auf das Netzwerk zugreifen und sich dort authentifizieren, SGT-Tags zu. Die für die Basiskonfiguration erforderlichen Schritte werden in diesem Abschnitt aufgelistet.

Schritt 1: SGT für IT und andere Gruppen

Wählen Sie Policy > Results > Security Group Access > Security Groups (Richtlinien > Ergebnisse > Sicherheitsgruppenzugriff > Sicherheitsgruppen) aus, und erstellen Sie das SGT:

| cisco Identity Services Engine                                                                                                    |                               | 🏠 Home                                      | Operations   🔻                            |
|----------------------------------------------------------------------------------------------------|-------------------------------|---------------------------------------------|-------------------------------------------|
| Authentication                                                                                                    | 🔏 Profiling 🛛 [               | 🧑 Posture                                   | Client Provision                          |
| Dictionaries Conditions Results Results                                                                                                    | Security G<br>For Policy Expo | <b>roups</b><br>ort go to Admini            | stration > Syster                         |
| <ul> <li>Authentication</li> <li>Authorization</li> <li>Authorization</li> <li>Profiling</li> <li>Posture</li> <li>Client Provisioning</li> <li>Client Provisioning</li> <li>TrustSec</li> <li>Security Group ACLs</li> <li>Security Groups</li> <li>IT</li> <li>Marketing</li> <li>Unknown</li> <li>Security Group Mappings</li> </ul> | Edit                          | Add SGT (1<br>2/000)<br>ng 3/000<br>n 0/000 | ort Export -<br>Dec / Hex)<br>2<br>3<br>0 |

### Schritt 2: Autorisierungsregel für VPN-Zugriff, der SGT = 2 (IT) zuweist

Wählen Sie **Policy > Authorization** (*Richtlinie > Autorisierung*), und erstellen Sie eine Regel für den Remote-VPN-Zugriff. Alle über ASA-VPN eingerichteten VPN-Verbindungen erhalten vollständigen Zugriff (PermitAccess) und werden mit dem SGT-Tag 2 (IT) versehen.

| cisco Identity Services Engine                                                                                                    | 🏠 Home Ope                     | ations   • Policy   •   | Guest Access 🛛 🔻 🛛 A | dministration   🔻   |  |  |  |  |
|----------------------------------------------------------------------------------------------------|--------------------------------|-------------------------|----------------------|---------------------|--|--|--|--|
| Authentication Authorization 🔀 Profilin                                                                                                    | ig 💽 Posture 🔣                 | Client Provisioning     | 📑 TrustSec 🛛 🐴 Pe    | olicy Elements      |  |  |  |  |
| Authorization Policy Define the Authorization Policy by configuring rules based on identity groups and/or other conditions. Drag and drop rules to change the order. For Policy Export go to Administration > System > Backup & Restore > Policy Export Page First Matched Rule Applies |                                |                         |                      |                     |  |  |  |  |
| Exceptions (0)     Standard                                                                                                    |                                |                         |                      |                     |  |  |  |  |
| Status Rule Name                                                                                                    | Conditions (identity groups ar | d other conditions)     |                      | Permissions         |  |  |  |  |
| ASA-VPN if                                                                                                    | DEVICE:Device Type EQUALS      | All Device Types#ASA-VF | PN then              | PermitAccess AND IT |  |  |  |  |

Schritt 3: Netzwerkgerät hinzufügen und PAC-Datei für ASA-VPN erstellen

Um die ASA-VPN zur TrustSec-Domäne hinzuzufügen, muss die Proxy-PAC-Datei (Auto Config) manuell generiert werden. Diese Datei wird auf die ASA importiert.

Dies kann über **Administration > Network Devices** konfiguriert werden. Scrollen Sie nach dem Hinzufügen der ASA zu den TrustSec-Einstellungen, und generieren Sie die PAC-Datei. Die Details dazu werden in einem separaten (referenzierten) Dokument beschrieben.

### Schritt 4: pxGrid-Rolle aktivieren

Wählen Sie **Administration > Deployment** (Administration > Bereitstellung), um die pxGrid-Rolle zu aktivieren.

| CISCO Identity Services Engine                                                                                                    | Policy   V Guest Access   V Administration   V                                                                          |
|----------------------------------------------------------------------------------------------------|----------------------------------------------------------------------------------------------------|
|                                                                                                    |                                                                                                    |
| 👷 System 🦉 Identity Management 📲 Network Resources 🛃 Device Portal Mana                                                                                                    | gement 🛛 🙀 pxGrid Services 🔂 Feed Service                                                                               |
| Deployment Licensing Certificates Logging Maintenance Backup & Re                                                                                                    | store Admin Access Settings                                                                                             |
| Deployment       Certificates       Logging       Maintenance       Backup & Re         Deployment       Image: Second Second Secon | Admin Access Settings ration com es Engine (ISE) e STANDALONE Make Primary le PRIMARY  Other Monitoring Node p None  () |

### Schritt 5: Generieren des Zertifikats für Administration und die pxGrid-Rolle

Das pxGrid-Protokoll verwendet die Zertifikatauthentifizierung sowohl für den Client als auch für den Server. Es ist sehr wichtig, die richtigen Zertifikate für die ISE und die WSA zu konfigurieren. Beide Zertifikate sollten den vollqualifizierten Domänennamen (Fully Qualified Domain Name, FQDN) im Betreff und die x509-Erweiterungen für die Client-Authentifizierung und Serverauthentifizierung enthalten. Stellen Sie außerdem sicher, dass der richtige DNS-A-Datensatz sowohl für die ISE als auch für die WSA erstellt wurde und mit dem entsprechenden FQDN übereinstimmt.

Wenn beide Zertifikate von einer anderen Zertifizierungsstelle (Certificate Authority, CA) signiert werden, ist es wichtig, diese Zertifizierungsstellen im vertrauenswürdigen Speicher zu speichern.

Um Zertifikate zu konfigurieren, wählen Sie Administration > Certificates (Verwaltung > Zertifikate).

Die ISE kann für jede Rolle eine CSR-Anfrage (Certificate Signing Request) generieren. Für die pxGrid-Rolle muss die CSR exportiert und mit einer externen CA signiert werden.

In diesem Beispiel wurde die Microsoft CA mit der folgenden Vorlage verwendet:

| 🙀 Certification Authority (Local) | Name                                | Intended Purpose                        |
|-----------------------------------|-------------------------------------|-----------------------------------------|
| 🛛 🛃 LAB CA                        | 🚇 ISE-pxgrid                        | Server Authentication, Secure Email, En |
| Revoked Certificates              | ISE-pxgrid Pr                       | operties ? ×                            |
| Issued Certificates               | ibe prigram                         | il, En                                  |
| Pending Requests                  | General                             |                                         |
| Failed Requests                   | Cortiliante Tomolate                | il, En                                  |
| Certificate Templates             |                                     |                                         |
|                                   | TSE-pxgrid                          |                                         |
|                                   | Certificate Purposes:               |                                         |
|                                   | Server Authentication               |                                         |
|                                   | Secure Email                        | entic                                   |
|                                   | Encrypting File System              | entic                                   |
|                                   | Client Authentication               |                                         |
|                                   |                                     | entic                                   |
|                                   |                                     |                                         |
|                                   | Other Information:                  | entic                                   |
|                                   | Include e-mail address Yes          | ail, Cl                                 |
|                                   | Public Key Usage List Digital Signa | ture                                    |
|                                   | Key Enciphe                         | rment pting                             |
|                                   | Public Key Usage Critical Yes       |                                         |
|                                   |                                     |                                         |
|                                   |                                     |                                         |
|                                   |                                     |                                         |
|                                   | ΠΚ                                  | Cancel Apply                            |
|                                   |                                     |                                         |
|                                   |                                     |                                         |
|                                   |                                     |                                         |

Das Endergebnis könnte wie folgt aussehen:

| cisco Identity Services Engine                                                                                                    | 🚡 Home Ope                        | matoria 🔻 Policy 🔻 Gauss             | Accesser T Administration T        |                           |           |  |  |
|----------------------------------------------------------------------------------------------------|-----------------------------------|--------------------------------------|------------------------------------|---------------------------|-----------|--|--|
| 🙀 System 🏾 👰 Identity Management                                                                                                    | 🔤 Network Resources 🛛 🛃 Devic     | e Portal Management 💦 px0            | ind Services 🛛 👩 Feed Service      | L pxGrid Identity Mapping |           |  |  |
| Deployment Ucensing Certificate                                                                                                    | s Looping Nainienance             | Backup & Bestore Admin Ac            | cass. Sellings                     |                           |           |  |  |
| Certificate: Management System Certificates: 🔺 For disaster recovery it is necommended to export certificate and private key parts of all system certificates. |                                   |                                      |                                    |                           |           |  |  |
| Overview                                                                                                    | 🔰 Edit - 🛛 [+ Generate Solf Signa | d Certificate ] [4+ Import ] 🛛       | 🛿 Expart 🛛 🗙 Delete 👌 🔎 View       |                           |           |  |  |
|                                                                                                    | Friendly Name                     | Used By                              | Portal group tag                   | Issued To                 | Issued Dy |  |  |
| System Certificates                                                                                                    | ▼ ise14                           |                                      |                                    |                           |           |  |  |
| Endpoint Certificates                                                                                                    |                                   | EAP Authentication,<br>Admin, Portat | Default Portal Certificate Broup 🛞 | tee14-exemple.com         | LAB CA    |  |  |
|                                                                                                    | progrid                           | petarid                              |                                    | pagniclastample.com       | LAB CA    |  |  |
| Trusted Certificates                                                                                                    |                                   |                                      |                                    |                           |           |  |  |

Vergessen Sie nicht, DNS A-Datensätze für ise14.example.com und pxgrid.example.com zu erstellen, die auf 172.16.31.202 verweisen.

Schritt 6: pxGrid-automatische Registrierung

Standardmäßig registriert die ISE nicht automatisch pxGrid-Abonnenten. Dies sollte vom Administrator manuell genehmigt werden. Diese Einstellung sollte für die WSA-Integration geändert werden.

Wählen Sie Administration > pxGrid Services aus, und legen Sie Enable Auto Registration (Automatische Registrierung aktivieren) fest.

Enable Auto-Registration Disable Auto-Registration

View By Capabilities

### WSA

### Schritt 1: Transparenter Modus und Umleitung

In diesem Beispiel wird die WSA nur mit der Verwaltungsschnittstelle, dem transparenten Modus und der Umleitung von der ASA konfiguriert:

| CISCO SOOOV<br>Web Security Virtual Appliance |                                |                |           |                                     |               |                 |              |             |        |
|-----------------------------------------------|--------------------------------|----------------|-----------|-------------------------------------|---------------|-----------------|--------------|-------------|--------|
| 1                                             | Reporting                      | Web Security M | lanager   | Securi                              | ty Services   | Network         | System Admin | istration   |        |
|                                               |                                |                |           |                                     |               |                 |              |             |        |
|                                               | Transparent Redirection        |                |           |                                     |               |                 |              |             |        |
|                                               | Transparent Redirection Device |                |           |                                     |               |                 |              |             |        |
|                                               | Type: WCCP v2 Router           |                |           |                                     |               |                 |              |             |        |
|                                               | Edit Device                    |                |           |                                     |               |                 |              | Edit Device |        |
|                                               | WCCP v2 Services               |                |           |                                     |               |                 |              |             |        |
|                                               | Add Service                    |                |           |                                     |               |                 |              |             |        |
|                                               | Service Profile Name           |                | Service I | ervice ID Router IP Addresses Ports |               |                 |              |             | Delete |
|                                               | wccp90                         |                | 90        |                                     | 172.16.32.110 | , 172.16.33.110 |              | 80,443      | ជ      |

### Schritt 2: Zertifikatsgenerierung

Die WSA muss der CA vertrauen, dass sie alle Zertifikate signiert. Wählen Sie **Netzwerk > Certificate Management**, um ein CA-Zertifikat hinzuzufügen:

| traffic to the second                                       | Web Security Manager              | Security Services            | Network                | System Administration            | 1                |
|-------------------------------------------------------------|-----------------------------------|------------------------------|------------------------|----------------------------------|------------------|
|                                                             |                                   |                              |                        |                                  |                  |
| lanado Trus                                                 | sted Poot Certificat              | tos                          |                        |                                  |                  |
| lanage irus                                                 | steu koot certifica               | les                          |                        |                                  |                  |
| Custom Trusted Re                                           | oot Certificates                  |                              |                        |                                  |                  |
| Import                                                      |                                   |                              |                        |                                  |                  |
| Trusted root certific                                       | ates are used to determine whe    | ther HTTPS sites' signing ce | rtificates should be   | trusted based on their chain     | of certificate   |
| and a stress of a state                                     | tes imported here are added to    | the trusted root certificate | list. Add certificates | to this list in order to trust o | ertificates with |
| authoribes. Ceronca                                         | lot recognized on the cisco list. |                              |                        |                                  |                  |
| signing authorities r                                       |                                   |                              | 0                      | On Cisco List                    | Delete           |
| authoribes, Cerbica<br>signing authoribles r<br>Certificate | Expiration Date                   |                              |                        |                                  |                  |

Außerdem muss ein Zertifikat generiert werden, das die WSA für die Authentifizierung an pxGrid verwendet. Wählen Sie **Network > Identity Services Engine > WSA Client Certificate** aus, um den CSR zu generieren, ihn mit der richtigen CA-Vorlage (ISE-pxgrid) zu signieren und zurückzuimportieren.

Für "ISE Admin Certificate" und "ISE pxGrid Certificate" müssen Sie außerdem das Zertifizierungsstellenzertifikat importieren (um dem von der ISE vorgelegten pxGrid-Zertifikat zu vertrauen):

| Reporting        | Web Security Manager    | Security Servic      | es Network               | System Administration |  |
|------------------|-------------------------|----------------------|--------------------------|-----------------------|--|
|                  |                         |                      |                          |                       |  |
| dentity Ser      | vices Engine            |                      |                          |                       |  |
|                  | -                       |                      |                          |                       |  |
| dentity Services | Engine Settings         |                      |                          |                       |  |
|                  | ISE Server:             | 172.16.31.202        |                          |                       |  |
|                  | WSA Client Certificate: | Using Generated Cert | ificate:                 |                       |  |
|                  |                         | Common name:         | wsa.example.com          |                       |  |
|                  |                         | Organization:        | TAC                      |                       |  |
|                  |                         | Organizational Unit: | Krakow                   |                       |  |
|                  |                         | Country:             | PL                       |                       |  |
|                  |                         | Expiration Date:     | May 5 15:57:36 2016 GMT  |                       |  |
|                  |                         | Basic Constraints:   | Not Critical             |                       |  |
|                  | ISE Admin Certificate:  | Common name:         | LAB CA                   |                       |  |
|                  |                         | Organization:        |                          |                       |  |
|                  |                         | Organizational Unit: |                          |                       |  |
|                  |                         | Country:             |                          |                       |  |
|                  |                         | Expiration Date:     | Feb 12 07:48:12 2025 GMT |                       |  |
|                  |                         | Basic Constraints:   | Critical                 |                       |  |
|                  | ISE PxGrid Certificate: | Common name:         | LAB CA                   |                       |  |
|                  |                         | Organization:        |                          |                       |  |
|                  |                         | Organizational Unit: |                          |                       |  |
|                  |                         | Country:             |                          |                       |  |
|                  |                         | Expiration Date:     | Feb 12 07:48:12 2025 GMT |                       |  |
|                  |                         | Basic Constraints    | Critical                 |                       |  |

### Schritt 3: ISE-Verbindung testen

Wählen Sie **Network > Identity Services Engine (Netzwerk > Identity Services Engine)**, um die Verbindung zur ISE zu testen:

# Test Communication with ISE Server Start Test Checking connection to ISE PxGrid server... Success: Connection to ISE PxGrid server was successful. Retrieved 4 SGTs Checking connection to ISE REST server... Success: Connection to ISE REST server... Success: Connection to ISE REST server was successful. Test completed successfully.

### Schritt 4: ISE-Identifikationsprofile

Wählen Sie Web Security Manager > Identification profiles (Websicherheits-Manager > Identifizierungsprofile), um ein neues Profil für die ISE hinzuzufügen. Verwenden Sie für "Identifikation und Authentifizierung" "Benutzer transparent mit ISE identifizieren".

| cisco  | CISCO SOOOV<br>CISCO Web Security Virtual Appliance                                      |                    |                                                                |                                                                                                    |         |              |                             |        |  |  |  |
|--------|------------------------------------------------------------------------------------------|--------------------|----------------------------------------------------------------|----------------------------------------------------------------------------------------------------|---------|--------------|-----------------------------|--------|--|--|--|
| R      | eporting                                                                                 | Web Security Man   | ager                                                           | Security Services                                                                                                    | Network | System Admin | istration                   |        |  |  |  |
|        | Identification Profiles Client / User Identification Profiles Add Identification Profile |                    |                                                                |                                                                                                    |         |              |                             |        |  |  |  |
| Order  | Transaction C                                                                            | riteria            | Autt                                                           | entication / Identification De                                                                                                    | cision  |              | End-User<br>Acknowledgement | Delete |  |  |  |
| 1      | ISE<br>Protocols: H                                                                      | TTP/HTTPS          | <mark>}</mark> b Ide<br>Ide<br>Gu                              | Identify Users Transparently:     Identity Services Engine     Guest privileges for users failing transparent user identification |         |              | (global profile)            | û      |  |  |  |
|        | Global Iden                                                                              | tification Profile | Exempt from Authentication / User Identification Not Available |                                                                                                    |         |              |                             |        |  |  |  |
| Edit 0 | Edit Order                                                                               |                    |                                                                |                                                                                                    |         |              |                             |        |  |  |  |

### Schritt 5: Zugriff auf die Richtlinie basierend auf dem SGT-Tag

Wählen Sie **Websicherheits-Manager > Zugriffsrichtlinien**, um eine neue Richtlinie hinzuzufügen. Die Mitgliedschaft verwendet das ISE-Profil:

| cisco Web Secu | S000V<br>ity Virtual Appliance |                   |         |                       |  |
|----------------|--------------------------------|-------------------|---------|-----------------------|--|
| Reporting      | Web Security Manager           | Security Services | Network | System Administration |  |
|                |                                |                   |         |                       |  |

### Access Policy: PolicyForIT

| Policy Settings                                                                                                    |                                           |                                                                                                    |                            |
|----------------------------------------------------------------------------------------------------|-------------------------------------------|----------------------------------------------------------------------------------------------------|----------------------------|
| C Enable Policy                                                                                                    |                                           |                                                                                                    |                            |
| Policy Name: 🕐                                                                                                    | PolicyFarIT<br>(e.g. my IT policy)        |                                                                                                    |                            |
| Description:                                                                                                    |                                           |                                                                                                    |                            |
| Insert Above Policy:                                                                                                    | 1 (Global Policy) 🗸                       |                                                                                                    |                            |
| Policy Member Definition<br>Membership is defined by the combination of the following of<br>Identification Profiles and Users: | aptions. All criteria must be met for the | policy to take effect.                                                                                                    |                            |
|                                                                                                    | Identification Profile                    | Authorized Users and Groups                                                                                                    | Add Identification Profile |
|                                                                                                    | ISE V                                     | All Authenticated Users  Call Authenticated Users  Call Selected Groups and Users  ISE Secure Group Tags: IT Users: No users entered  Guests (users failing authentication) | ম                          |

Für ausgewählte Gruppen und Benutzer wird der SGT-Tag 2 hinzugefügt (IT):

| cisco Web Secur | SOOOV<br>ity Virtual Appliance |                   |         |                       |  |
|-----------------|--------------------------------|-------------------|---------|-----------------------|--|
| Reporting       | Web Security Manager           | Security Services | Network | System Administration |  |
|                 |                                |                   |         |                       |  |

### Access Policies: Policy "PolicyForIT": Edit Secure Group Tags

| A | Authorized Secure Group Tags                                                                                                 |                 |        |        |  |  |  |  |
|---|----------------------------------------------------------------------------------------------------|-----------------|--------|--------|--|--|--|--|
|   | Use the search function below to add Secure Group Tags. To remove Secure Group Tags from this policy, use the Delete option. |                 |        |        |  |  |  |  |
| Ľ | 1 Secure Group Tag(s) currently included in this policy.                                                                     |                 |        |        |  |  |  |  |
|   | Secure Group Tag Name                                                                                                    | SGT Description | Delete |        |  |  |  |  |
|   | π                                                                                                    | 2               | NONE   |        |  |  |  |  |
|   |                                                                                                    |                 |        | Ŷ      |  |  |  |  |
|   |                                                                                                    |                 |        | Delete |  |  |  |  |
| s | ecure Group Tag Search                                                                                                    |                 |        |        |  |  |  |  |

| Enter any text to search for a Secure Group Tag name, number, or description. Select one or more Secure Group Tags from the list and use the Add button to add to this policy. |                                        |                        |        |   |  |  |  |
|----------------------------------------------------------------------------------------------------|----------------------------------------|------------------------|--------|---|--|--|--|
| Search                                                                                                    | ×                                      |                        |        |   |  |  |  |
|                                                                                                    |                                        |                        |        |   |  |  |  |
| 0 Secure Group Tag(s) selected                                                                                                    | 0 Secure Group Tag(s) selected for Add |                        |        |   |  |  |  |
| Secure Group Tag Name                                                                                                    | SGT Number                             | SGT Description        | Select |   |  |  |  |
| Unknown                                                                                                    | 0                                      | Unknown Security Group |        | 2 |  |  |  |
| Marketing                                                                                                    | 3                                      | NONE                   |        |   |  |  |  |
| п                                                                                                    | 2                                      | NONE                   |        |   |  |  |  |
| ANY                                                                                                    | 65535                                  | Any Security Group     |        |   |  |  |  |

Die Richtlinie verweigert Benutzern, die der SGT IT angehören, den Zugriff auf alle Sportstätten:

### Access Policies

| Policie           | Policies                                                 |                              |                         |                 |                  |                                                            |        |  |  |
|-------------------|----------------------------------------------------------|------------------------------|-------------------------|-----------------|------------------|------------------------------------------------------------|--------|--|--|
| Add Policy        |                                                          |                              |                         |                 |                  |                                                            |        |  |  |
| Order             | Group                                                    | Protocols and<br>User Agents | URL Filtering           | Applications    | Objects          | Anti-Malware and Reputation                                | Delete |  |  |
| 1                 | PolicyForIT<br>Identification Profile: ISE<br>1 tag (IT) | (global policy)              | Block: 2<br>Monitor: 78 | (global policy) | (global policy)  | (global policy)                                            | ū      |  |  |
|                   | Global Policy<br>Identification Profile: All             | No blocked items             | Monitor: 79             | Monitor: 377    | No blocked items | Web Reputation: Enabled<br>Anti-Malware Scanning: Disabled |        |  |  |
| Edit Policy Order |                                                          |                              |                         |                 |                  |                                                            |        |  |  |

# Überprüfen

In diesem Abschnitt überprüfen Sie, ob Ihre Konfiguration ordnungsgemäß funktioniert.

### Schritt 1: VPN-Sitzung

Der VPN-Benutzer initiiert eine VPN-Sitzung zum ASA-VPN:

| 🕙 Cisco AnyCo | onnect Secure Mobility Client                        |            |
|---------------|------------------------------------------------------|------------|
|               | VPN:<br>Connected to 172.16.32.100.<br>172.16.32.100 | Disconnect |
| 00:29:05      |                                                      | IPv4       |
|               |                                                      |            |
| Ľ             | Network:<br>Connected (192.168.10.67)                |            |
| F             | Network:<br>Connected (192.168.10.67)<br>wired       | کې 🕶 📰     |
|               | Network:<br>Connected (192.168.10.67)<br>wired       | کې ب       |

ASA-VPN verwendet ISE für die Authentifizierung. Die ISE erstellt eine Sitzung und weist den SGT-Tag 2 (IT) zu:

| ah<br>cu | alla<br>sco Identity Services                                   | Engine                | 🟠 Hor                   | ne C              | perations 🔻 Polic | ay <b>∣</b> ▼ GuestAc | cess 🔻 Admir | nistration   🔻 |  |
|----------|-----------------------------------------------------------------|-----------------------|-------------------------|-------------------|-------------------|-----------------------|--------------|----------------|--|
|          | Authentications Reports Adaptive Network Control 💊 Troubleshoot |                       |                         |                   |                   |                       |              |                |  |
| <u>i</u> | Show Live Authentications                                       | 🙀 Add or Remove Colur | nns 🔻 🏀 Refresh         |                   |                   |                       |              |                |  |
|          | Initiated                                                       | Updated               | Session Status<br>All * | CoA<br>Actio<br>n | Endpoint ID       | Identity              | IP Address   | Security Group |  |
| ► 🗀      | 2015-05-06 19:17:50                                             | 2015-05-06 19:17:55   | Started                 | 🛯 -               | 192.168.10.67     | cisco                 | 172.16.32.50 | IT             |  |

Nach erfolgreicher Authentifizierung erstellt ASA-VPN eine VPN-Sitzung mit dem SGT-Tag 2 (wird in Radius Access-Accept in cisco-av-pair zurückgegeben):

asa-vpn# show vpn-sessiondb anyconnect

Session Type: AnyConnect

Username: ciscoIndex: 2Assigned IP: 172.16.32.50Public IP: 192.168.10.67Protocol: AnyConnect-Parent SSL-Tunnel DTLS-TunnelLicense: AnyConnect EssentialsEncryption: AnyConnect-Parent: (1) none SSL-Tunnel: (1) RC4 DTLS-Tunnel: (1)AES128Hashing: AnyConnect-Parent: (1) none SSL-Tunnel: (1)SHA1 DTLS-Tunnel: (1)SHA1Bytes Tx: 1297961Bytes Rx: 1866781Group Policy: POLICYTunnel Group : SSLVPN

```
Login Time : 21:13:26 UTC Tue May 5 2015
Duration : 6h:08m:03s
Inactivity : 0h:00m:00s
VLAN Mapping : N/A
                                 VLAN
                                             : none
Audt Sess ID : ac1020640000200055493276
Security Grp : 2:IT
```

Da die Verbindung zwischen ASA-VPN und ASA-FW nicht TrustSec-aktiviert ist, sendet das ASA-VPN nicht getaggte Frames für diesen Datenverkehr (kann keine GRE-Kapselung für Ethernet-Frames mit dem CMD/TrustSec-Feld durchführen).

### Schritt 2: Von der WSA abgerufene Sitzungsinformationen

Zu diesem Zeitpunkt sollte die WSA die Zuordnung zwischen IP-Adresse, Benutzername und SGT (über das pxGrid-Protokoll) erhalten:

wsa.example.com> isedata Choose the operation you want to perform: STATISTICS - Show the ISE server status and ISE statistics. CACHE - Show the ISE cache or check an IP address. SGTS - Show the ISE Secure Group Tag (SGT) table. ]> CACHE Choose the operation you want to perform: SHOW - Show the ISE ID cache. CHECKIP - Query the local ISE cache for an IP address []> SHOW IΡ Name SGT# 172.16.32.50 cisco Choose the operation you want to perform: SHOW - Show the ISE ID cache. CHECKIP - Query the local ISE cache for an IP address

2

### Schritt 3: Umleitung des Datenverkehrs zur WSA

asa-fw# **show wccp** 

Der VPN-Benutzer initiert eine Verbindung zu sport.pl, die von der ASA-FW abgefangen wird:

```
Global WCCP information:
  Router information:
      Router Identifier:
                                            172.16.33.110
      Protocol Version:
                                            2.0
   Service Identifier: 90
      Number of Cache Engines:
                                             1
```

| Number of routers:                 | 1             |
|------------------------------------|---------------|
| Total Packets Redirected:          | 562           |
| Redirect access-list:              | wccp-redirect |
| Total Connections Denied Redirect: | 0             |
| Total Packets Unassigned:          | 0             |
| Group access-list:                 | wccp-routers  |
| Total Messages Denied to Group:    | 0             |
| Total Authentication failures:     | 0             |
| Total Bypassed Packets Received:   | 0             |

asa-fw# show access-list wccp-redirect
access-list wccp-redirect; 3 elements; name hash: 0x9bab8633
access-list wccp-redirect line 1 extended deny tcp any host 172.16.32.204 (hitcnt=0)
0xfd875b28
access-list wccp-redirect line 2 extended permit tcp any any eq www (hitcnt=562)
0x028ab2b9
access-list wccp-redirect line 3 extended permit tcp any any eq https (hitcnt=0)
0xe202alle

und in GRE an die WSA getunnelt (beachten Sie, dass die WCCP-Router-ID die höchste konfigurierte IP-Adresse ist):

asa-fw# **show capture** capture CAP type raw-data interface inside [Capturing - 70065 bytes] match gre any any

asa-fw# show capture CAP

525 packets captured

| 1: | 03:21:45.035657 | 172.16.33.110 > | 172.16.32.204: | ip-proto-47, | length 60  |  |
|----|-----------------|-----------------|----------------|--------------|------------|--|
| 2: | 03:21:45.038709 | 172.16.33.110 > | 172.16.32.204: | ip-proto-47, | length 48  |  |
| 3: | 03:21:45.039960 | 172.16.33.110 > | 172.16.32.204: | ip-proto-47, | length 640 |  |

Die WSA setzt den TCP-Handshake fort und verarbeitet die GET-Anforderung. Als Ergebnis wird die PolicyForIT-Richtlinie aufgerufen und der Datenverkehr blockiert:

| 🥖 Notif  | fication: Policy: Destination - Windows Internet Explorer                                                                                                    |
|----------|----------------------------------------------------------------------------------------------------|
| $\Theta$ | ▼ 🔊 http://sport.pl/                                                                                                    |
| File Ec  | dit View Favorites Tools Help                                                                                                    |
| 🔶 Favo   | orites 🌈 Notification: Policy: Destination                                                                                                    |
|          |                                                                                                    |
| _        |                                                                                                    |
|          |                                                                                                    |
|          | This Page Cannot Be Displayed                                                                                                    |
|          | Based on your organization's access policies, access to this web site ( http://sport.pl/ ) has<br>been blocked.                                                                               |
|          | If you have questions, please contact your organization's network administrator and provide the<br>codes shown below.                                                                         |
| -        |                                                                                                    |
|          | Date: Wed, 06 May 2015 17:50:15 GMT<br>Username: cisco<br>Source IP: 172.16.32.50<br>URL: GET http://sport.pl/<br>Category: LocalSportSites<br>Reason: BLOCK-DEST<br>Notification: BLOCK_DEST |

### Dies wird im WSA-Bericht bestätigt:

|         | , ang      | web security Manager          | Security Services         | Network      | System Administration                            |
|---------|------------|-------------------------------|---------------------------|--------------|--------------------------------------------------|
| Nob T   | rackin     |                               |                           |              |                                                  |
| Veb 1   | Tackin     | g                             |                           |              |                                                  |
| search  |            |                               |                           |              |                                                  |
| Proxy S | Services   | L4 Traffic Monitor SOCK       | S Proxy                   |              |                                                  |
| Availab | le: 06 May | 2015 11:22 to 06 May 2015 18: | 02 (GMT +00:00)           |              |                                                  |
|         |            | Time Range:                   | Hour                      | ¥.           |                                                  |
|         |            | User/Client IPv4 or IPv6: 🕐   | cisco                     |              | {e.g. jdoe, DOMAIN\jdoe, 10.1.1.0, or 2001:420:8 |
|         |            | Website:                      |                           |              | (e.g. google.com)                                |
|         |            | Transaction Type:             | Blocked V                 |              |                                                  |
|         |            | Advanced                      | Current Criteria: Policy: | PolicyFor1T. |                                                  |
| Clear   |            |                               |                           |              |                                                  |

| Displaying 1 - 3 of 3 items. |                 |              |                  |                 |           |                    |
|------------------------------|-----------------|--------------|------------------|-----------------|-----------|--------------------|
| Time (GMT +00:00) 🔻          | Website         | (count) Disp | play All Details | Disposition     | Bandwidth | User / Client IP   |
| 06 May 2015 18:02:22         | http://sport.pl |              | (2)              | Block - URL Cat | 0B        | cisco 172.16.32.50 |
| 06 May 2015 17:50:15         | http://sport.pl |              | (2)              | Block - URL Cat | 0B        | cisco 172.16.32.50 |
| 06 May 2015 17:48:36         | http://sport.pl |              |                  | Block - URL Cat | OB        | cisco 172.16.32.50 |
| Displaying 1 - 3 of 3 items. |                 |              |                  |                 |           |                    |

Beachten Sie, dass die ISE den Benutzernamen anzeigt.

# Fehlerbehebung

Dieser Abschnitt enthält Informationen, die Sie zur Fehlerbehebung bei Ihrer Konfiguration verwenden können.

### Falsche Zertifikate

Wenn die WSA nicht korrekt initialisiert ist (Zertifikate), führen Sie einen Test auf ISE-Verbindungsfehler durch:

#### Test Communication with ISE Server

Start Test

Validating ISE Portal certificate ... Success: Certificate validation successful

Checking connection to ISE PxGrid server... Failure: Connection to ISE PxGrid server timed out

Test interrupted: Fatal error occurred, see details above.

Die ISE pxgrid-cm.log berichtet:

[2015-05-06T16:26:51Z] [INFO ] [cm-1.jabber-172-16-31-202] [TCPSocketStream::\_doSSLHandshake] [] Failure performing SSL handshake: 1 Der Grund für den Ausfall ist in Wireshark zu sehen:

| Source           | Destination       | Protocol   | Info                                                                                      |
|------------------|-------------------|------------|-------------------------------------------------------------------------------------------|
| 172.16.32.204    | 172.16.31.202     | TCP        | 34491 > xmpp-client [ACK] Seg=1 Ack=1 Win=131712 Len=0 TSval=86429032 TSecr=21743402      |
| 172.16.32.204    | 172.16.31.202     | XMPP/XML   | STREAM > xgrid.cisco.com                                                                  |
| 172.16.31.202    | 172.16.32.204     | TCP        | xmpp-client > 34491 [ACK] Seq=1 Ack=121 Win=14592 Len=0 TSval=21743403 TSecr=66429032     |
| 172.16.31.202    | 172.16.32.204     | XMPP/XML   | STREAM < xgrid.cisco.com                                                                  |
| 172.16.32.204    | 172.16.31.202     | TCP        | 34491 > xmpp-client [ACK] Seq=121 Ack=179 Win=131584 Len=D TSval=66429032 TSecr=21743403  |
| 172.16.31.202    | 172.16.32.204     | XMPP/XML   | FEATURES                                                                                  |
| 172.16.32.204    | 172.16.31.202     | TOP        | 34491 > xmpp-client [ACK] Seq=121 Ack=362 Win=131584 Len=0 TSval=66429032 TSecr=21743403  |
| 172.16.32.204    | 172.16.31.202     | XMPP/XML   | STARTTLS                                                                                  |
| 172.16.31.202    | 172.16.32.204     | XMPP/XML   | PROCEED                                                                                   |
| 172.16.32.204    | 172.16.31.202     | TOP        | 34491 > xmpp-client [ACK] Seq=172 Ack=412 Win=131712 Len=8 TSval=66429072 TSecr=21743451  |
| 172.16.32.204    | 172.16.31.202     | TOP        | [TCP segment of a reassembled PDU]                                                        |
| 172.16.31.202    | 172.16.32.204     | TOP        | [TCP segment of a reassembled PDU]                                                        |
| 172.16.31.202    | 172.16.32.204     | TOP        | [TCP segment of a reassembled PDU]                                                        |
| 172.16.32.204    | 172.16.31.202     | TOP        | 34491 > xmpp-client [ACK] Seq=290 Ack=1860 Win=130304 Len=0 TSval=66429082 TSecr=21743451 |
| 172.16.32.204    | 172.16.31.202     | TOP        | 34491 > xmpp-client [ACK] Seq=290 Ack=3260 Win=130368 Len=0 TSval=66429082 TSecr=21743451 |
| 172.16.32.204    | 172.16.31.202     | TOP        | [TCP segment of a reassembled PDU]                                                        |
| 172.16.31.202    | 172.16.32.204     | TLSv1      | Server Hello, Certificate, Certificate Request, Server Hello Done, Ignored Unknown Record |
| 172.16.31.202    | 172.16.32.204     | TLSv1      | Ignored Unknown Record                                                                    |
| 172.16.32.204    | 172.16.31.202     | TLSv1      | Client Hello, Alert (Level: Fatal, Description: Unknown CA), Alert (Level: Fatal, Descrip |
| ) Frame 21: 88 b | ytes on wire (64  | 0 bits), 8 | 80 bytes captured (640 bits)                                                              |
| Ethernet II, S   | irc: Vmware_c8:88 | :01 (00:50 | 0:56:c0:00:01), Dst: Vmware_58:cb:ad (00:0c:29:58:cb:ad)                                  |
| Internet Proto   | col Version 4, S  | rc: 172.10 | 5.32.204 (172.16.32.204), Dst: 172.16.31.202 (172.16.31.202)                              |
| Transmission C   | Control Protocol, | Src Port:  | : 34491 (34491), Dst Port: xmpp-client (5222), Seq: 297, Ack: 3310, Len: 14               |
| [3 Reassembled]  | TCP Segments (1   | 39 bytes): | : #13(118), #18(7), #21(14)]                                                              |
| ✓ Secure Sockets | Layer             |            |                                                                                           |
| D TLSv1 Record   | Layer: Handshak   | e Protocol | : Client Hello                                                                            |
| TLSv1 Record     | Layer: Alert (L   | evel: Fata | ul, Description: Unknown CA)                                                              |
| TLSv1 Record     | Layer: Alert (L   | evel: Fata | d, Description: Unknown CA)                                                               |
| D TLSv1 Record   | Layer: Alert (L   | evel: Fata | A, Description: Unknown CA)                                                               |

Bei einer SSL-Sitzung, die zum Schutz des XMPP-Austauschs (Extensible Messaging and Presence Protocol) (verwendet von pxGrid)) verwendet wird, meldet der Client SSL-Fehler aufgrund einer unbekannten Zertifikatskette, die vom Server präsentiert wird.

### Szenario korrigieren

Für das richtige Szenario protokolliert die ISE pxgrid-controller.log Folgendes:

2015-05-06 18:40:09,153 INFO [Thread-7][] cisco.pxgrid.controller.sasl.SaslWatcher -::::- Handling authentication for user name wsa.example.com-test\_client Die ISE-GUI stellt die WSA außerdem als Abonnent mit den richtigen Funktionen dar:

| cisco Identity Services Engine             | 술 H                        | ome Operations     | ▼ Policy   ▼    | Quest Access       | Administration   • |                           |             |
|--------------------------------------------|----------------------------|--------------------|-----------------|--------------------|--------------------|---------------------------|-------------|
| 🔆 System 🦉 Identity Managemen              | nt 🔤 Nelwork Resources     | 🛃 Device Portal R  | tanagement 🛛 🚺  | 🛃 pxCrid Services  | Feed Service       | ₽ pxGrid Identity Mapping |             |
| Chemis Live Log                            |                            |                    | Total Bandion A | erents1075         |                    |                           |             |
| Client Name                                | Client Description         | Curubilities       | toon renaing s  | pprovanju) v       | Climat Craum       | 1.00                      |             |
| immediate                                  | chem Description           | Capabilities(2 Dr) | h 1 Sub)        | Dulina             | Administrato       | r Manu                    |             |
| ► iso-multiseld                            |                            | Canabilities/2 Put | b 0 Sub)        | Doline             | Administrato       | r Maw                     |             |
| <ul> <li>isometeranie con-pagri</li> </ul> | prGrid Connection from WSA | Canabilities10 Pul | b 2 Subl        | Online             | Session            | 1 Yow<br>Maw              |             |
|                                            | C.                         | nability Datail    | 0, 2, 300)      |                    |                    | 1.6.1                     |             |
|                                            | ca                         | paintity becan     |                 |                    |                    | 1 - 2 of 2                | Show 25 *   |
|                                            |                            | Capability Name    |                 | Capability Version | Messaging          | Role Mes                  | sage Filter |
|                                            | 0                          | SessionDirectory   |                 | 1.0                | Sub                |                           |             |
|                                            | 0                          | TrustSecMetaDat    | a               | 1.0                | Sub                |                           |             |
|                                            | <(                         | [                  |                 |                    |                    |                           |             |
| ■ ▶ wsa.example.com-test_client            | prGrid Connection from WSA | Capabilities]O Pu  | b, 0 Sub)       | Offline            | Session            | View                      |             |

# Zugehörige Informationen

- ASA Version 9.2.1 VPN-Status mit ISE-Konfigurationsbeispiel
- WSA 8.7 Benutzerhandbuch
- ASA und Catalyst Switch der Serie 3750X TrustSec-Konfigurationsbeispiel und Leitfaden zur Fehlerbehebung
- Konfigurationsanleitung für Cisco TrustSec-Switches: Cisco TrustSec im Überblick
- Konfigurieren eines externen Servers für die Benutzerautorisierung der Sicherheitsappliance
- Konfigurationsleitfaden für die CLI der Cisco ASA-Serie 9.1
- <u>Cisco Identity Services Engine-Benutzerhandbuch, Version 1.2</u>
- <u>Technischer Support und Dokumentation Cisco Systems</u>